## 关于 OA 在 win10 系统上使用的兼容性问题和设置

一、0A在win10系统上使用的兼容性问题

win10 系统默认浏览器是 edge 浏览器,由于兼容性问题直接在 edge 浏览器 上登录 0A 界面很难看,需切换成 ie 浏览器登录,操作请看下图红框处:

|                     |                         | _   | đ    | × |
|---------------------|-------------------------|-----|------|---|
|                     | □ ☆   =                 | I   | ٩    |   |
|                     | 新窗口                     |     | I    |   |
| .: 郭富城举办生日派<br>邮箱帐号 | 新 InPrivate 窗口          |     |      |   |
|                     | 缩放                      |     | 100% | + |
| ★ 搜索<br>該被拒 ※ 斗鱼    | 将媒体转移到设备上播放             |     |      |   |
| 假 🥶 网上              | 在页面上查找                  |     |      |   |
| 》 中青网               | 打印                      |     |      |   |
| 网易・由                | 将此页固定到"开始"屏幕            |     |      |   |
| €安全]                | F12 开发人员工具              |     |      |   |
| 东财・5<br>12306       | 使用 Internet Explorer 打开 |     |      |   |
| 考拉海                 | 发送反馈                    |     |      |   |
| 😕 途牛旅<br>去哪儿        | 扩展                      |     |      |   |
| 房天                  | 新增功能和提示                 |     |      |   |
|                     | 设置                      |     |      |   |
| که ۸.۱.۱۱.±⊃∍≁۲     |                         | 星座双 | 四對   |   |

二、ie 设置

edge 浏览器切换成 ie 浏览器后,还需对 ie 浏览器进行设置,详细设置步骤 如下:

## 1、添加信任站点

1)在 ie 浏览器上输入 0A 访问地址, 然后找到浏览器菜单栏的工具选项, 单击打开, 选择 Internet 选项

|       |         |            | 34.3        | °C                                   |                                                                                 |       |                              |                                 |
|-------|---------|------------|-------------|--------------------------------------|---------------------------------------------------------------------------------|-------|------------------------------|---------------------------------|
| (&)(= | 🔊 🏉 htt | p://localh | ost:8030/iO | ffice/                               |                                                                                 | Q - G | <i>e</i> iOffice.net         | 诸用许可证(09 ×                      |
| 文件(F) | 编辑(E)   | 查看(V)      | 收藏夹(A)      | 工具(T)                                | 帮助(H)                                                                           |       |                              |                                 |
|       |         |            | , I         | 删腾<br>InPi<br>启用<br>Acti<br>修复<br>重新 | 浏览历史记录(D)<br>rivate 浏览(I)<br>引跟踪保护(K)<br>iveX 筛选(X)<br>彭连接问题(C)<br>衍开上次浏览会话(S)  | )     | rl+Shift+Del<br>Ctrl+Shift+P |                                 |
|       |         |            |             | 将或<br>查看<br>弹出<br>Sm。<br>管理          | ы点添加到"应用"视图<br>雪下載(N)<br>台窗口阻止程序(P)<br>artScreen 筛选器(T)<br>酸媒体许可证(M)<br>動動載项(A) | (A)   | Ctrl+J                       |                                 |
|       |         |            |             | 兼容<br>订阅<br>源发<br>Wir<br>性能<br>F12   | 學性视图设置(B)<br>引此源(F)<br>远现(E)<br>ndows 更新(U)<br>影仪表板<br>2 开发人员工具(L)              |       | ►<br>Ctrl+Shift+U            | admin<br>iOffice.net<br>☑ 本窗囗打开 |
|       |         |            |             | Http<br>报律<br>Inte                   | pWatch Professiona<br>時网站问题(R)<br>ernet 选项(O)                                   | al    |                              |                                 |

## 如果 IE 浏览器没有菜单栏,在最上面的蓝色区域右击鼠标,在弹出页面勾选 菜单栏选项

|          |         |            | 33.5        | °C     |       |     |     |               |       |   | _            |                |        |
|----------|---------|------------|-------------|--------|-------|-----|-----|---------------|-------|---|--------------|----------------|--------|
| <b>(</b> | ) 🥖 htt | p://localh | ost:8044/iO | ffice/ |       | + م | ¢ 🌔 | iOffice.net备序 | ₩可证(H | × |              | 菜单栏(E)         |        |
| 文件(F)    | 编辑(E)   | 查看(V)      | 收藏夹(A)      | 工具(T)  | 帮助(H) |     |     |               | /     |   |              | 收藏夹栏(A)        | J      |
|          |         |            |             |        |       |     |     |               |       |   |              | 命令栏(O)         |        |
|          |         |            |             |        |       |     |     |               |       |   | $\checkmark$ | 状态栏(T)         |        |
|          |         |            |             |        |       |     |     |               |       |   | $\checkmark$ | 锁定工具栏(B)       |        |
|          |         |            |             |        |       |     |     |               |       |   |              | 在单独一行上显示选项卡(H) |        |
|          |         |            |             |        |       |     |     |               |       |   | ø            | 还原(R)          |        |
|          |         |            |             |        |       |     |     |               |       |   |              | 移动(M)          |        |
|          |         |            |             |        |       |     |     |               |       |   |              | 大小(S)          |        |
|          |         |            |             |        |       |     |     | 38320         |       |   | -            | 最小化(N)         |        |
|          |         |            |             |        |       |     |     | <b>安水</b> 到   |       |   |              | 最大化(X)         |        |
|          |         |            |             |        |       |     |     |               |       |   | х            | 关闭(C)          | Alt+F4 |

2) 点开 Internet 选项中的安全选项,单击选中受信任站点,点击站点,在弹出的受信任站 点页面点添加,就把 0A 网址添加到信任站点框了,然后点关闭。接着还是在安全选项页面, 把启用保护模式的钩去掉,然后点应用。

| Internet 选项                                                | • · · · · · · · · · · · · · · · · · · ·                                                                                                    |
|------------------------------------------------------------|----------------------------------------------------------------------------------------------------|
| 常规 安全 隐私 内容 连接 程序 高级                                       |                                                                                                    |
| 选择一个区域以查看或更改安全设置。                                          | 受信任的站点                                                                                                    |
| Internet     本地       Intranet                             | 可以添加和删除该区域的网站。该区域中的所有网站都使用区域的安全设置。                                                                                                    |
| 受信任的站点 站点(S)                                               | 将该网站添加到区域(D):                                                                                                    |
| 该区域包含你确信不会损害你的计算机或文件的网                                     | http://localhost 添加(A)                                                                                                    |
| 站。<br>该区域中有网站。<br>该区域的安全级别(L)                              | 网站(W):<br>http://*.localhost:8028/iOffice/prg/aip/doc/docAc ^ 删除(R)<br>http://*.localhost:8028/ioffice/prg/fl/flDocAddUp                                 |
| 自定义<br>自定义设置<br>- 要更改设置,请单击"自定义级别"<br>- 要使用推荐的设置,请单击"默认级别" | http://*.localhost:8028/ioffice/prg/udf/componen<br>http://*.localhost:8028/ioffice/prg/udf/componen<br>< Ⅲ ><br>□ 对该区域中的所有站点要求服务器验证(https:)( <u>S</u> ) |
| □ 启用保护模式(要求重新启动<br>Internet Explorer)(P) 目定义级别(C) 默认级别(D)  | 关闭( <u>C</u> )                                                                                                    |
| 将所有区域重置为默认级别(R)                                            |                                                                                                    |
|                                                            |                                                                                                    |
| 确定 取消 应用(A)                                                | € 100% -                                                                                                    |

- 2、启用 ACTIVE 相关功能
- 1) 还是在安全选项页面,单击选中 internet,点击自定义级别

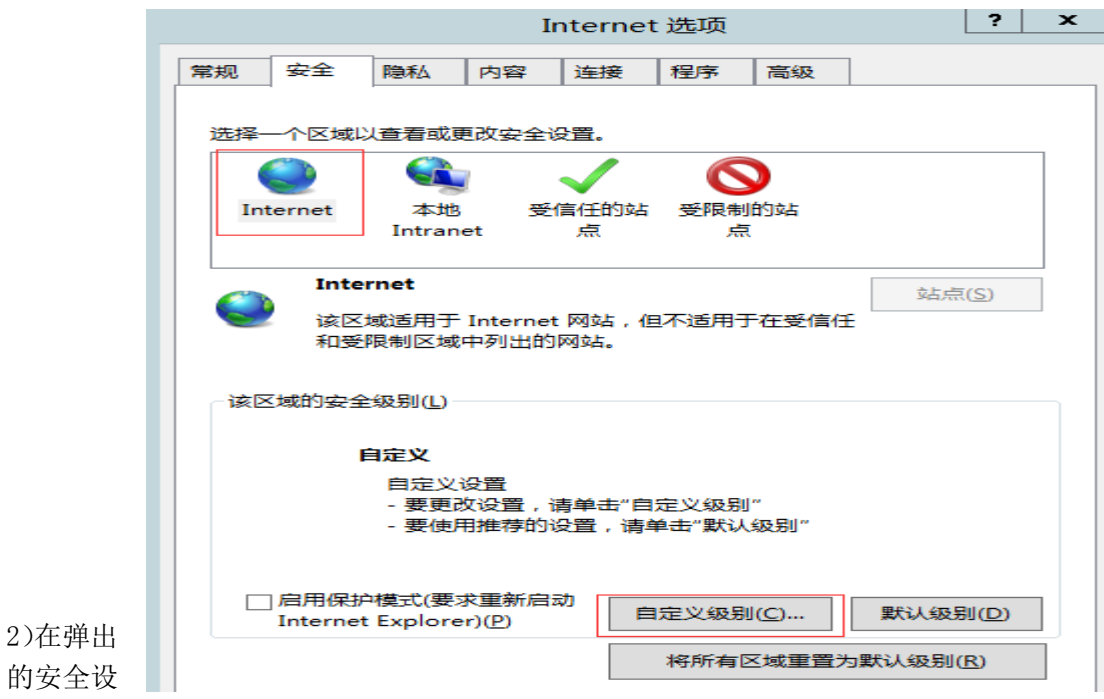

置窗口,按照下面的图片中的红框的里的设置来设置,设置完后点确定:

图 1:

1.性的生的攻直米攻直,攻直元后只娴定:

| 安全设置 - 受信任的站点区域                              | × |
|----------------------------------------------|---|
|                                              |   |
| ○ 提示                                         |   |
| ● ActiveX 控件和插件                              |   |
| ● ActiveX 控件自动提示                             |   |
|                                              | ≡ |
|                                              |   |
|                                              |   |
| <ul> <li>● 启用</li> </ul>                     |   |
| ○ 提示                                         |   |
| ● 対未标记为可安全执行脚本的 ActiveX 控件初始化并执行脚本     ○ ### |   |
|                                              |   |
|                                              |   |
| 👔 二进制文件和脚本行为                                 |   |
|                                              |   |
|                                              |   |
|                                              | ~ |
| *在重新启动你的计算机后生效                               |   |
|                                              |   |

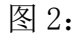

安全设置 - 受信任的站点区域

x

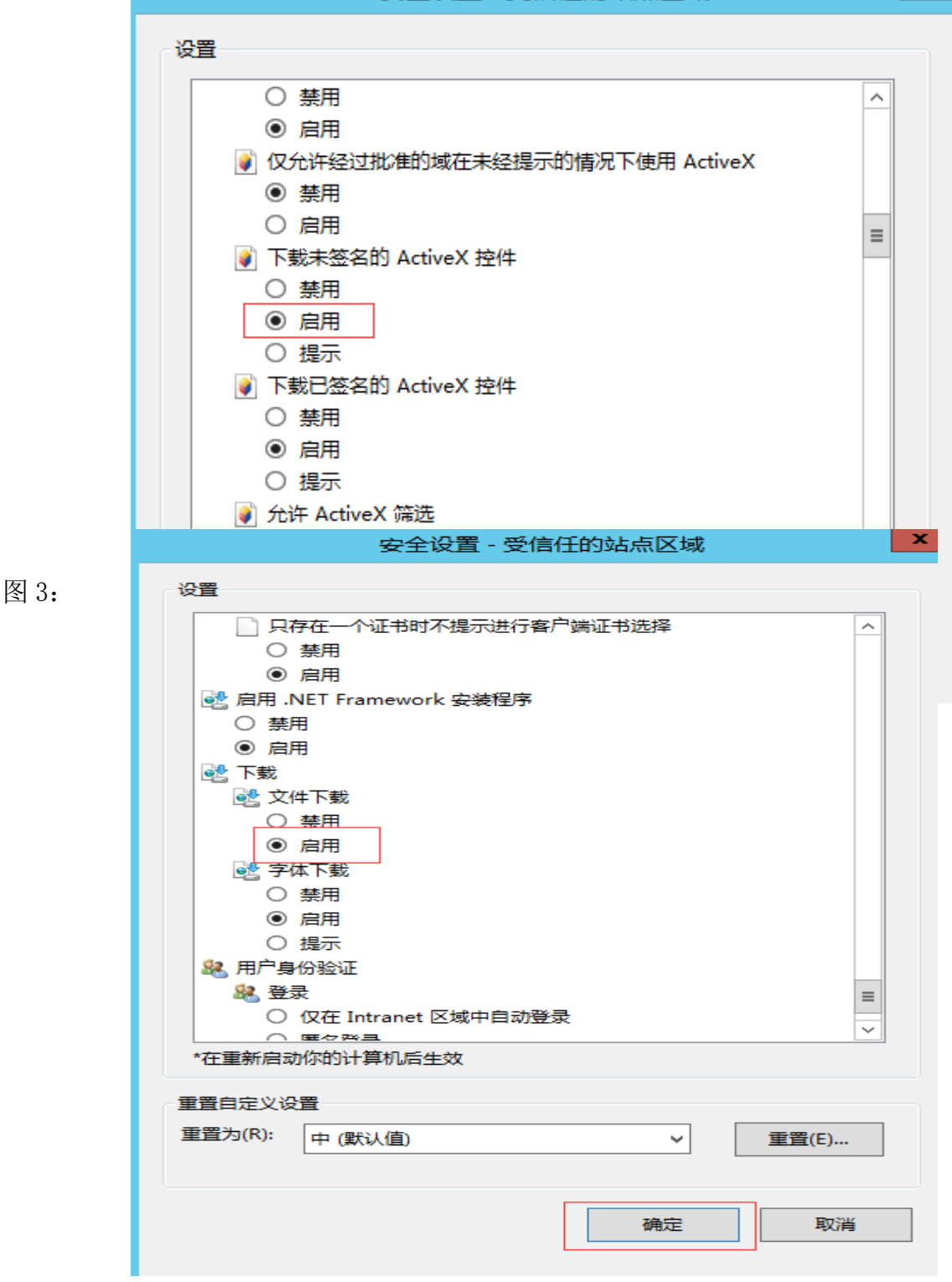

3、禁用 SmartScreen 筛选器 点开高级选项,把启用 SmartScreen 筛选器的勾去掉,然后点

| Internet 选项                                                                                                    | ? X           |
|----------------------------------------------------------------------------------------------------|---------------|
| 常规 安全 隐私 内容 连接 程序 高级                                                                                                    |               |
|                                                                                                    |               |
|                                                                                                    |               |
| ✓ 对证书地址不匹配发出答告*                                                                                                    | <u>^</u>      |
| □ 大肉汤克蕾的清全 Internet 価的文件 文件夹                                                                                                    | _             |
|                                                                                                    | =             |
| ✓ 检查所下载程序的签名                                                                                                    |               |
| ✓ 将提交的 POST 重定向到不允许发送的区域时发出警                                                                                                    | 告             |
| Image: Contract of the second second se |               |
| □ 启用 SmartScreen 筛选器                                                                                                    |               |
| ☑ 启用本机 XMLHTTP 支持                                                                                                    |               |
| ✓ 启用集成 Windows 验证*                                                                                                    |               |
|                                                                                                    |               |
|                                                                                                    |               |
|                                                                                                    | ~             |
|                                                                                                    | >             |
| *在里新启动你的计算机后生效                                                                                                    |               |
| 还原高级说                                                                                                    | 殳置(R)         |
| 重置 Internet Explorer 设置                                                                                                    |               |
| 将 Internet Explorer 设置重置为默认设置。                                                                                                    | <b>東</b> 男(C) |
|                                                                                                    | <u>圭直(3)</u>  |
| 只有在浏览器处于无法使用的状态时,才应使用此设置。                                                                                                    |               |
|                                                                                                    |               |
|                                                                                                    |               |
|                                                                                                    |               |
|                                                                                                    |               |
|                                                                                                    |               |
| (明定                                                                                                    | ▶⊻用(A)        |

点开隐私选项,把启用弹出窗口阻止程序的勾去掉,然后点确定

|                                                                               | ?                                        | x                           |         |                        |      |      |                         |            |
|-------------------------------------------------------------------------------|------------------------------------------|-----------------------------|---------|------------------------|------|------|-------------------------|------------|
| 常规 安全                                                                         | 隐私                                       | 内容                          | 连接      | 程序                     | 高级   | ]    |                         |            |
| 设置<br>选择 Internet<br><b>第</b><br><b>第</b><br>                                 | E 区域设置<br><b>安受所有(</b><br>- 保存来<br>- 该计算 | 。<br>Sookie<br>自任何网<br>机上已有 | 站的 Cook | okie。<br>ie 可被创<br>高级I | 建它们的 | 网站读取 | <u></u><br>〔 <u>D</u> 〕 |            |
| <ul> <li>位置</li> <li>□ 从不允许网站请求你的物理位置(L) 清除站点(C)</li> <li>弹出窗口阻止程序</li> </ul> |                                          |                             |         |                        |      |      |                         |            |
|                                                                               |                                          |                             |         |                        |      |      |                         |            |
| In rivate —                                                                   | te 浏览启ā                                  | 动时禁用;                       | 工具栏和    | 扩展①                    |      |      |                         |            |
|                                                                               |                                          | [                           | 确定      |                        | 取消   |      | 应用(                     | <u>A</u> ) |

5、兼容性视图设置

← 🔿 Ø http://localhost:8044/iOffice/ ♀ ♂ ⊘ iOffice.net备用许可证 \_\_\_\_\_ 文件(F) 编辑(E) 查看(V) 收藏夹(A) 工<del>具(T) 帮</del>助(H) 1)点开工具,点开兼容 删除浏览历史记录(D)… Ctrl+Shift+Del InPrivate 浏览(I) Ctrl+Shift+P 性视图设置 启用跟踪保护(K) ActiveX 筛选(X) 修复连接问题(C)… 重新打开上次浏览会话(S) 将站点添加到"应用"视图(A) Ctrl+J 查看下载(N) 弹出窗口阻止程序(P) ۲ SmartScreen 筛选器(T) . 管理媒体许可证(M) 管理加载项(A) 兼容性视图设置(B) 订阅此源(F)... ב(U): 源发现(E) P): Windows 更新(U) 韴称: 性能仪表板 Ctrl+Shift+U F12 开发人员工具(L) 2) 在弹出的兼容性视 HttpWatch Professional 图设置页面点添加,然 报告网站问题(R) 后点关闭 Internet 选项(O)

| 兼容性视图设置                                                                                                    | ×              |
|----------------------------------------------------------------------------------------------------|----------------|
| 更改兼容性视图设置                                                                                                    |                |
| 添加此网站(D): oa.gzhmt.edu.cn                                                                                                | ·              |
| localhost                                                                                                    | 添加( <u>A</u> ) |
| 已添加到兼容性视图中的网站(W):                                                                                                    | L]             |
| hongfan.cn                                                                                                    | 删除(R)          |
| <ul> <li>✓ 在兼容性视图中显示 Intranet 站点(I)</li> <li>✓ 使用 Microsoft 兼容性列表(U)</li> <li>阅读 Internet Explorer 隐私声明了解详细信息</li> </ul> |                |
|                                                                                                    | 关闭( <u>C</u> ) |

7、高级设置

点中高级选项,把"允许运行或者安装软件,即使签名无效"勾上,点确定

| Internet 选项                                   |
|-----------------------------------------------|
| 常规 安全 隐私 内容 连接 程序 高级                          |
| 设置                                            |
| ✓ 使用 SSL 2.0 ^                                |
| ✓ 使用 SSL 3.0                                  |
| ✓ 使用 ILS 1.0                                  |
| <ul> <li>✓ 使用 TLS 1.2</li> </ul>              |
| 向你在 Internet Explorer 中访问的站点发送 "Do Not Track" |
| ☑ 允许活动内容在"我的电脑"的文件中运行*                        |
| □ 允许来自 CD 的活动内容在"我的电脑"中运行*                    |
| ✓ 允许运行或安装软件,即使签名无效                            |
|                                               |
| □ 阻止混合了其他内容的不安全图像                             |
| 🖶 打印 🗸                                        |
|                                               |
| *在重新启动你的计算机后生效                                |